## 【スマートフォン版 2024年1月22日以降 マイページ登録】

マイページ会員登録お手続き手順(所要時間目安:約5分)

マイページにアクセス

キーワード検索

マイページログイン

Q 損保ジャパン マイページ

一覧へ

 $\cdots$ 

マイページご利用までの流れを確認

【ご登録の前に】

ご利用環境のご確認依頼

環境であるかご確認ください。

マイページ推奨利用環境はこちら

1

2

🧶 損保ジャパン マイページ

ログイン前メッセージ改行確認

【WEB受付フォームでの各種変更等お手続き(会員登 録不要)】

会員登録不要で、WEBで各種変更手続き等が可能な

「WEB受付フォーム I 」もご用意しています。 マイページでお手続きいただけない場合でも、「WE

B受付フォーム」でお手続きいただけることがありま すので、ご利用ください。

メールアドレス (ID)、 パスワードをご入力のうえ、「 ログイン」ボタンをクリックしてください。

マイページログイン

🕕 ご利用のみなさまへ

ログイン前メッセージ

メールアドレス(ID)

3

次回からIDの入力を省略する

🌔 損保ジャパン 🛛 マイページ

※プラウザおよび端末の「戻る」はご利用いただけません。お手 数ですが画面内のボタンをご利用ください。

ご契約によっては、マイページでお手続きいただ

お申込みからご利用までの流れをご説明します。

【クレジットカード登録のお手続き】

マイページご利用までの流れ

けます。

ださい。

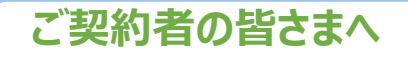

損保ジャパンでは、職場やご自宅のパソコン・スマートフォンから インターネット上で24時間いつでも自動車保険のご継続手続きが可能です。 面倒な申込書類のやり取りも不要ですので、この機会にぜひ 団体扱自動車保険WEB更新サービス Clickar (クリッカー) をご利用ください。

このチラシはClickar更新サービスのお手続き前に必要なマイページ会員登録の操 作についてご案内します。

操作に関するお問い合わせ

マイページの操作でお困りの場合は…

210) 2

さい。

右の二次元コードからAIチャットに

ご質問ください。

マイページのご利用には会員登録(無料)が必要となり

会員登録がお済みでない方は、「新規登録」ボタンをク

新規登録

ご利用のスマートフォン環境がマイページの推奨

※<u>団体傷害保険、団体所得補償保険、団体医療保険</u>

などの団体契約は、マイページへのご登録ができ

ません。あらかじめご了承ください。(その他ご

利用いただけないご契約については<u>こちら</u>┛)

新規登録

リックして新規登録画面にお進みください

未登録のす

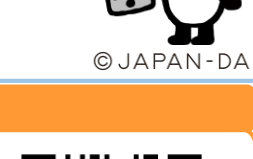

損保ジャパン

 $\bigcirc$ 

画面イメージはスマートフォン版です

スマートフォンでお手続きされる場合は、

カメラで二次元コードを読み取ってくだ

カメラで二次元コードを読み取る

「新規登録」ボタンを押します。

マイページ登録完了までの手順を

「新規登録」ボタンを押します。

ご確認ください。

再度

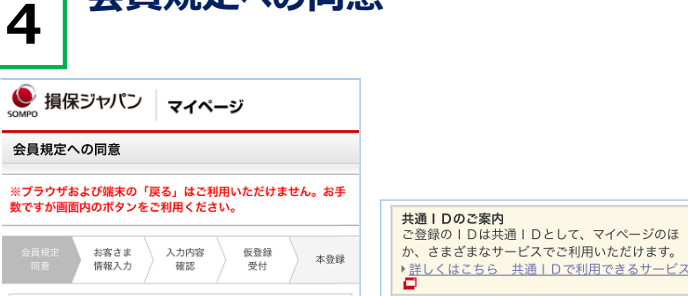

会員規定への同意

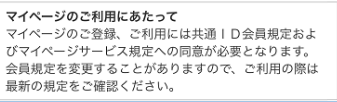

5

会員規定

照ください。

🇶 損保ジャパン 🛛 マイページ

数ですが画面内のボタンをご利用ください。

タンをクリックしてください。

ールアドレス (ID) / パスワート

メールアドレス(ID)

際のID となります。

himawari@sompo.co.jp

(半角英数字)

しています。

6

会員規定 同意

マイページへのご登録:お客さま情報の入力

※ブラウザおよび端末の「戻る」はご利用いただけません。お手

入力内容

確認

以下の項目に必要事項を入力のうえ、「次へ」ボ

※マイページに登録できない契約はこちらをご参

メールアドレスはマイページにログインする 🙆 🧟 🔬

※外出先でもご確認いただけるメールアドレスの登録を推奨

お客さま情報の入力

仮登録

木登録

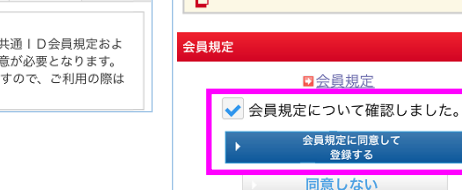

証券番号を入力したご契約者さまのみご確認ください。

ご加入の保険について手続き漏れが無いよう、「満期案

内メール」「満期手続きメール」などをお届けします。 ※特約火災保険や自賠責保険など、ご加入の商品によっては配信

※「希望しない」を選択されても当社営業店、代理店からのご案 内は届く場合がございます。

※上記に証券番号を入力されていないお客さまは、「希望する」 が選択されていてもメールは配信されません。

次へ

されない場合がございます。

※テキストメールにて配信いたします。

● 希望する ── 希望しない

## 「会員規定」をご確認ください。

ご同意いただける場合は 「会員規定について確認しました。」 をチェックします。

「会員規定に同意して登録する」を 押します。

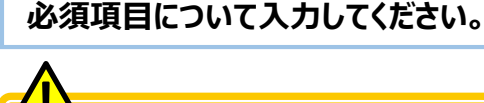

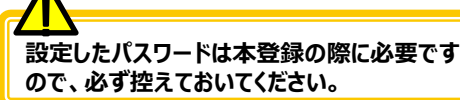

## ★重要★

・Clickar更新サービスでお手続きをお こなっていただくご契約の「証券番号」を 入力してください。 (『更新後』証券番号ではありません)。 ・入力された情報とご契約情報の下記 4項目が一致していないと契約の登録 ができません。 「氏名」「住所」「生年月日」「電話番号」 ・複数の自動車保険にご加入の方は、 「追加」ボタンをクリックすると最大5契 約まで登録可能です。マイページ登録 後に契約を追加することも可能です。

「次へ」ボタンを押します。

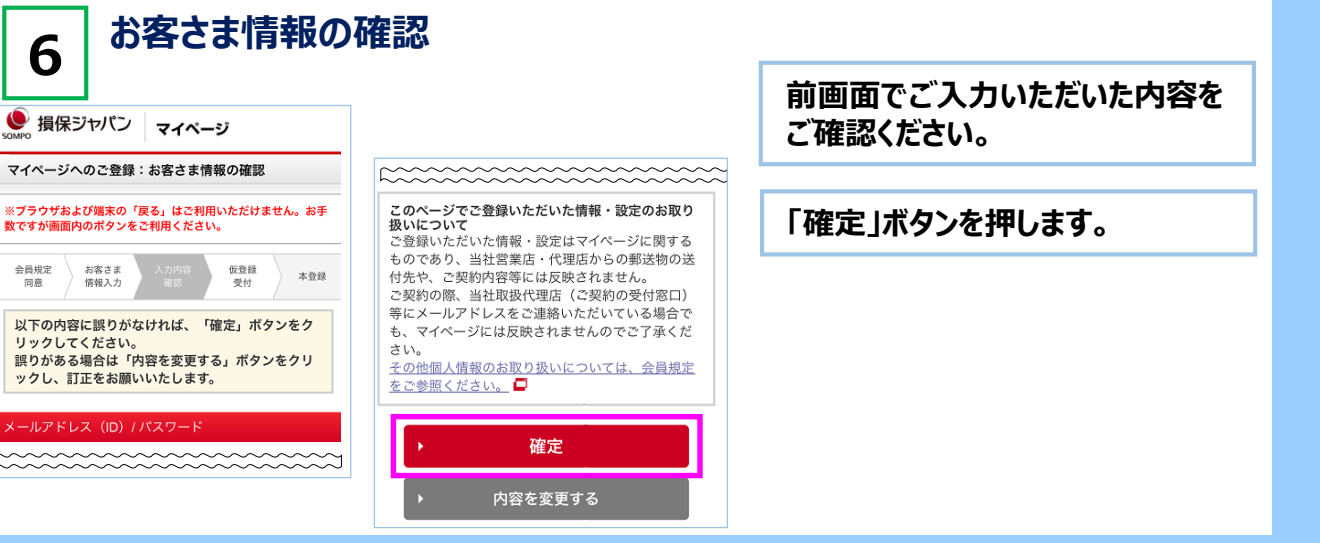

必須

## 【スマートフォン版 2024年1月22日以降 マイページ登録】

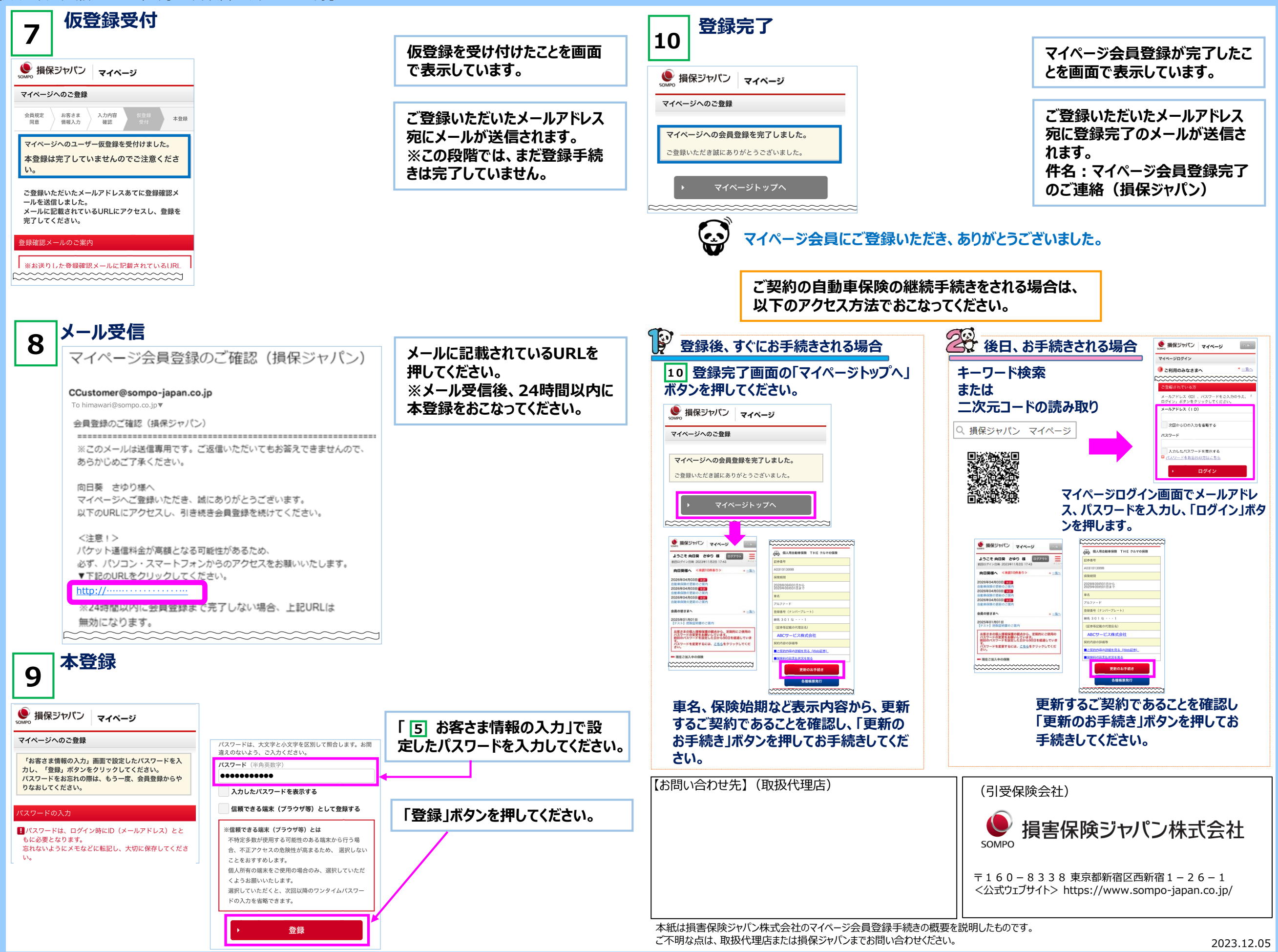